## 113學年度國中小網路填報系統 講習會

# 系統密碼初始時間

## 113/09/16

## 各學校密碼將回復成為初始值

#### 學校端忘記密碼,**取回流程**

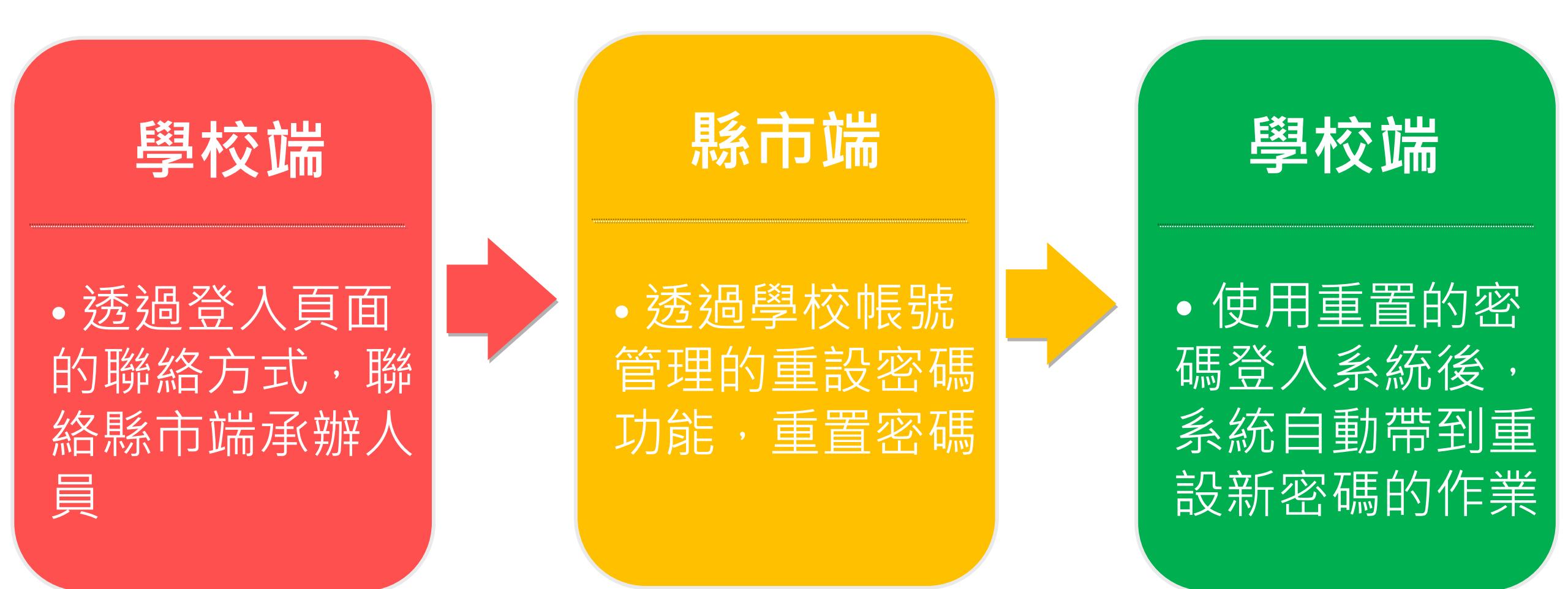

#### 113/09/16 各學校密碼將回復成為初始值

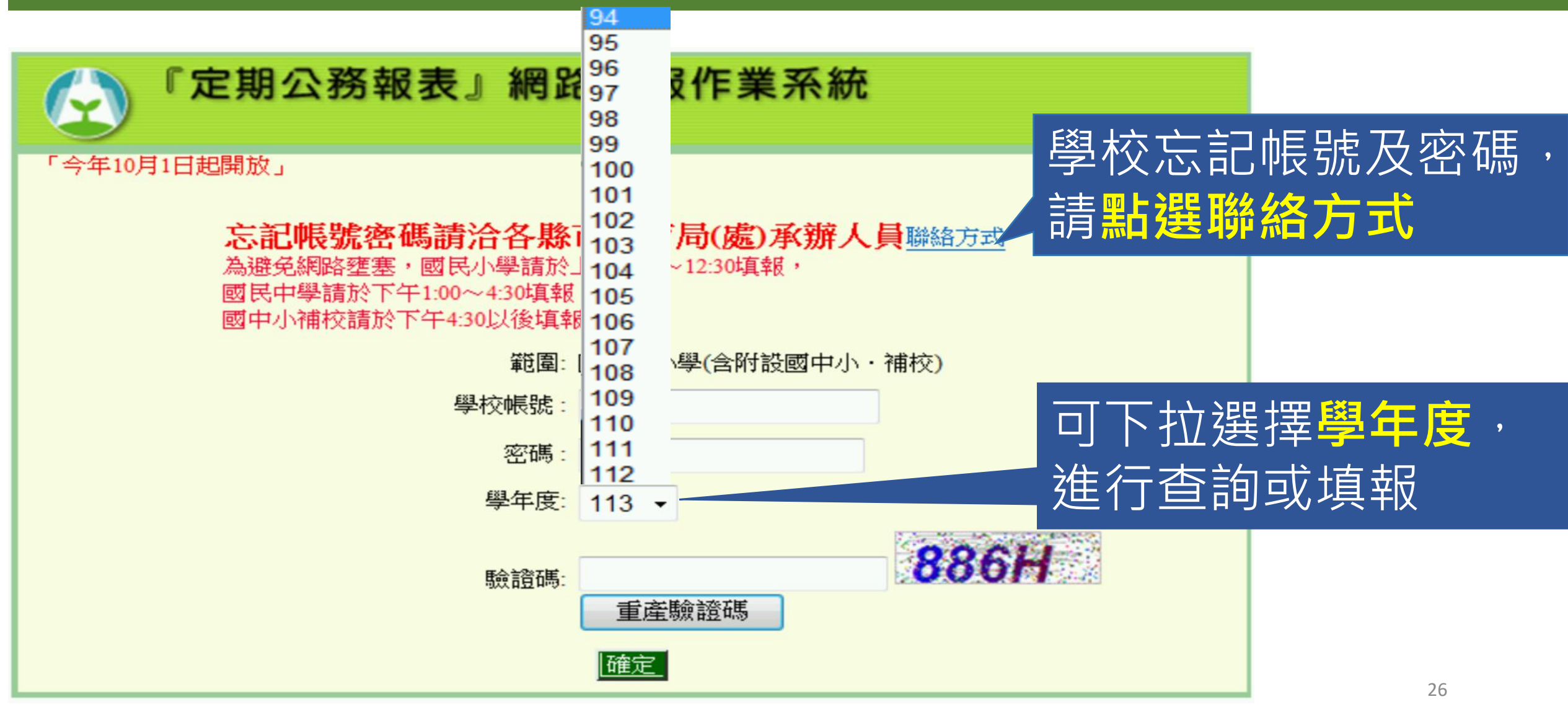

#### 首次登入・需要重設密碼

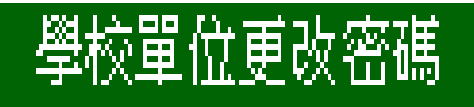

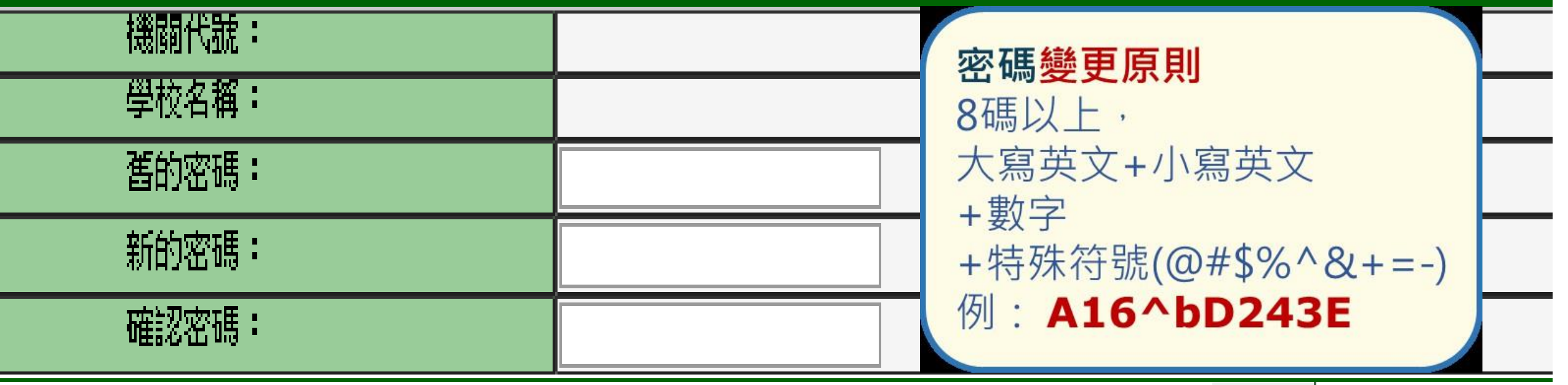

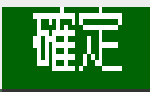

### 學校端填報主畫面說明

| C    |      | 『 <b>定期公務報表</b> 』<br>您好,歡迎進入「定期公 | 網路填報作業                | 電子表單目<br>統,請依下述各表  | <mark>錄</mark><br>單之編送日期國 | 图一點選填報,    | 割割。   |
|------|------|----------------------------------|-----------------------|--------------------|---------------------------|------------|-------|
| 年度   | 11   | 3 學校代                            | <b>識: 014601</b>      | 學校名稱:              | 市立板橋國小                    | (2) 登出     |       |
|      |      |                                  | 開放填報中,可多次修改填報資料       |                    |                           |            |       |
| 表單分類 | 表號   | 報表名稱                             | 資料標準日                 |                    |                           | 編送日期       | 狀態    |
| 國民小學 | 表一   | 學校觀況表                            | 隨時更新                  |                    |                           | 10月31日以前完成 | 開放填報中 |
| 國民小學 | 表二   | 畢業生數及在學學生年齡分組                    | 每年9月30日               |                    |                           | 10月31日以前完成 | 開放填報中 |
| 國民小學 | 表三   | 斑級數                              | 每年9月30日               |                    |                           | 10月31日以前完成 | 開放填報中 |
| 國民小學 | 表四   | 學生裸視視力                           | 每年9月30日               |                    |                           | 11月15日以前完成 | 開放填報中 |
| 國民小學 | 表五   | 原住民教師及學生統計                       | 每年9月30日               |                    |                           | 10月31日以前完成 | 開放填報中 |
| 國民小學 | 表六   | 僑生及港澳學生統計                        | 每年9月30日               |                    |                           | 10月31日以前完成 | 開放填報中 |
| 國民小學 | 表七   | 教師資料(含校長,含專任輔導教師,不含幼兒園)          | 每年9月30日               |                    |                           | 10月31日以前完成 | 開放填報中 |
| 國民小學 | 表八   | 職員工友資料                           | 每年9月30日               |                    |                           | 10月31日以前完成 | 開放填報中 |
| 國民小學 | 表九   | 校地校舍概況                           | 每年9月30日               |                    |                           | 10月31日以前完成 | 開放填報中 |
| 國民小學 | 表十   | 圖書館統計                            | 靜態資料:每年9月30日動態資料:去年8月 | 至今年7月31日           |                           | 10月31日以前完成 | 開放填報中 |
| 國民小學 | 表十一  | 學校經費統計                           | 私立學校填報102學年經費、103學年預算 | 尊數;公立學校填報102會計年度決測 | 尊數、103會計年度預算數             | 10月31日以前完成 | 毋須填報  |
| 國民小學 | 表十二  | 新移民子女就學統計                        | 每年9月30日               |                    |                           | 10月31日以前完成 | 開放填報中 |
| 國民小學 | 表十二A | 大陸地區未成年人民在臺期間申請就學統計              | 102學年度                |                    |                           | 10月31日以前完成 | 開放填報中 |
| 國民小學 | 表十三  | 認輔教師及認輔學生統計                      | 每年9月30日               |                    |                           | 10月31日以前完成 | 開放填報中 |
| 國民小學 | 表十五  | 成人基本教育研習班統計                      | 103年度;由公立學校填報         |                    |                           | 10月31日以前完成 | 已填報   |
|      |      | 查詢91~93年資料 <b>學校</b> 端操作手冊       |                       | 補充資料 O&A 轉檔 更改密碼   |                           |            |       |

#### 學校端填報主畫面說明

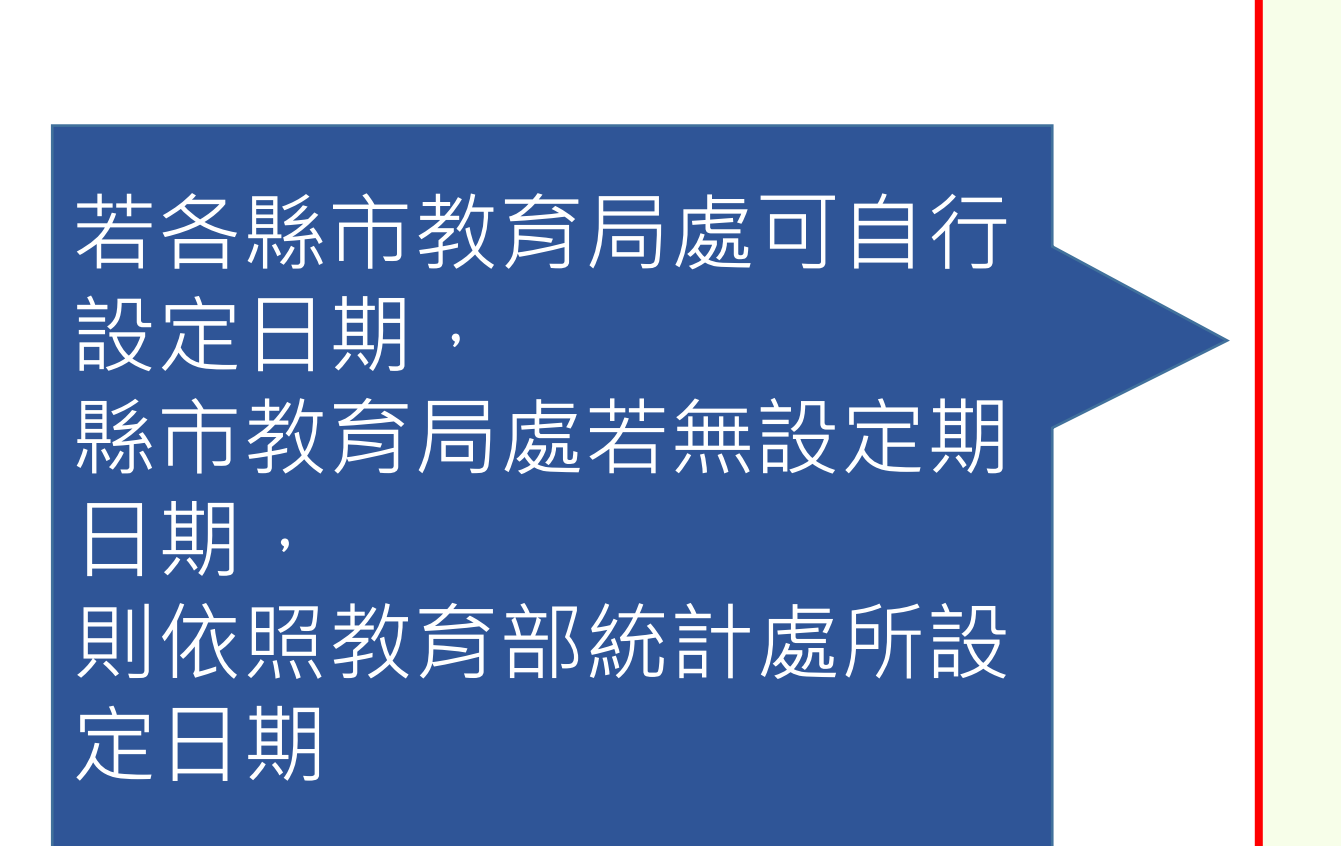

| 編送日期                        | 狀態     |
|-----------------------------|--------|
| <b>10月31日</b> 以前完成          | 開放填報中  |
| <b>10月31</b> 日以前完成          | 開放填報中  |
| <b>10月31</b> 日以前完成          | 開放填報中  |
| <b>11月15</b> 日以前完成          | 開放填報中  |
| <b>10月31</b> 日以前完成          | 開放填報中  |
| <b>10</b> 月 <b>31</b> 日以前完成 | 開放填報中  |
| <b>10</b> 月 <b>31</b> 日以前完成 | 開放填報中  |
| <b>10月31</b> 日以前完成          | 開放填報中  |
| <b>10</b> 月 <b>31</b> 日以前完成 | 開放填報中  |
| <b>10</b> 月 <b>31</b> 日以前完成 | 開放填報中  |
| <b>10月31</b> 日以前完成          | 開放填報中  |
| <b>10日31日以前完成</b>           | 毋須填報29 |

### 學校端填報主畫面說明

| 編送日期                              | 狀態    |
|-----------------------------------|-------|
| 10月31日以前完成                        | 開放填報中 |
| <b>10月31</b> 日以前完成                | 開放填報中 |
| <b>10</b> 月 <mark>31</mark> 日以前完成 | 開放填報中 |
| <b>11月15</b> 日以前完成                | 開放填報中 |
| <b>10月31</b> 日以前完成                | 開放填報中 |
| <b>10月31</b> 日以前完成                | 開放填報中 |
| 10月31日以前完成                        | 開放填報中 |
| <b>10月31</b> 日以前完成                | 開放填報中 |
| <b>10月31</b> 日以前完成                | 開放填報中 |
| <b>10月31</b> 日以前完成                | 開放填報中 |
| <b>10月31</b> 日以前完成                | 開放填報中 |
| <b>10</b> 月31日以前完成                | 毋須填報  |

| 顯  | 示各表目前填報情形 |
|----|-----------|
| 1. | 已填報、      |
| 2. | 開放填報中、    |
| 3. | 過期未填報、    |
| 4. | 毋須填報      |
|    |           |

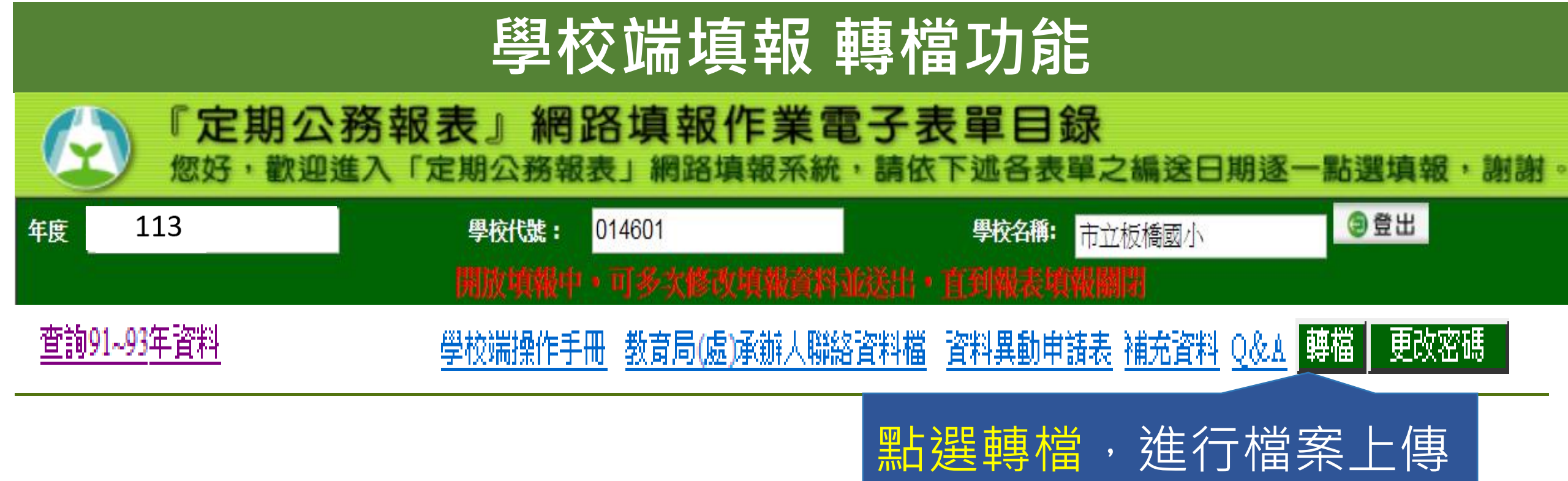

#### 學校端填報 轉檔功能

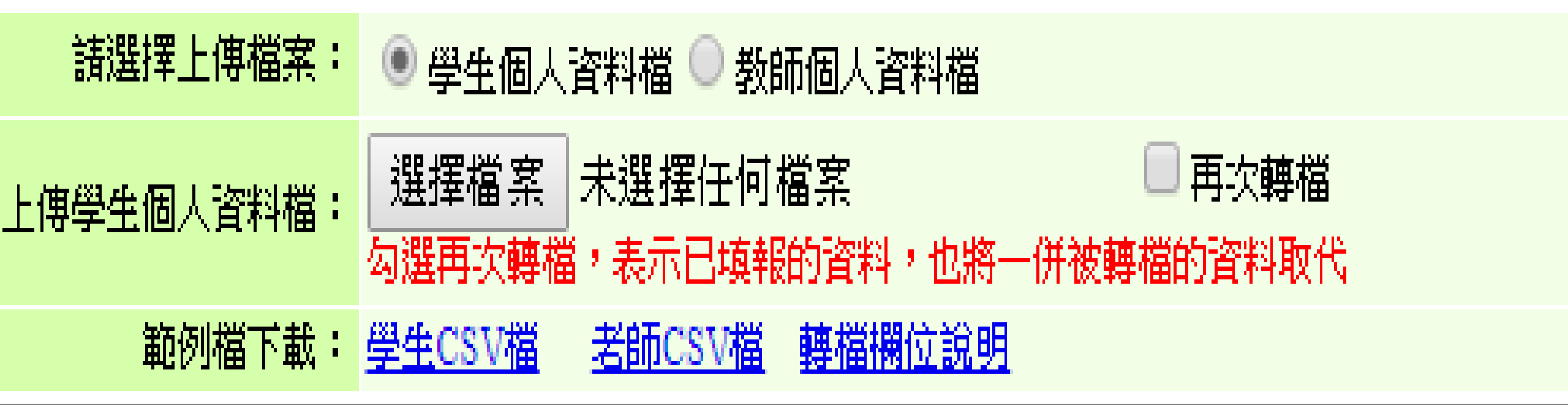

#### 選擇檔案後點選送出,若資料無誤即將資料寫入 系統,之後再由該表填表人填寫填表人資料。

送出

回上一頁

#### 學校端填報 學生轉檔資料

| А                                                  | В      | С   | D      | E     | F     | G     | Н      | Ι      | J       |
|----------------------------------------------------|--------|-----|--------|-------|-------|-------|--------|--------|---------|
| 學年度                                                | 學校代號   | 性別  | 出生年月日  | 學生等級別 | 學生身分別 | 年級別   | 右眼裸視視力 | 左眼裸視視力 | 新住民子女   |
| YEAR                                               | SCODE  | SEX | BIRTH  | LEVEL | SORTS | YEARS | RIGHT  | LEFT   | FOREIGN |
| 112                                                | 074510 | М   | 950820 | J     | 10    | 7     | 0      | 0      |         |
| A:學年度(3碼)           B:學校代號(6碼)<br>C.性別(1碼) M=男,F=女 |        |     |        |       |       |       |        |        |         |

- D:出生年月日(7碼)YYYMMDD,如90年7月11日為0900711
- E:學生等級別(1碼),C=國小,J=國中

F:學生身分別(2碼),10=一般生,21=阿美族,22=泰雅族,23=排灣族,24=布農族,25=卑南族, 26=鄒族,27=魯凱族,28=賽夏族,29=雅美族,2A=邵族,2B=噶瑪蘭族,2C=太魯閣族,

2D=撒奇萊雅族,2E=賽德克族,2F=拉阿魯哇族,2G=卡那卡那富族,20=尚未申報族籍,30=僑生 G:年級別(1碼),國小/附設國小:1=1年級,2=2年級,...,6=6年級;

國中/附設國中:7=7年級;8=8年級;9=9年級

- H:右眼裸視視力(整數1位,小數點後1位),如:0.8,1.0,1.2等
- I: 左眼裸視視力 ( 整數1位, 小數點後1位 ) , 如:0.8, 1.0, 1.2等

J:新住民子女(2碼),1=大陸地區,2=越南,3=印尼,4=泰國,5=菲律賓,6=柬埔寨,7=日本,8= 馬來西亞,9=美國,10=南韓,11=緬甸,12=新加坡,13=加拿大,14=其他,15=港、澳

#### 學校端填報 教師轉檔資料

| Α    | В     | С   | D     | E     | F       | G      | Н       | Ι     |
|------|-------|-----|-------|-------|---------|--------|---------|-------|
| 學年度  | 學校代號  | 性別  | 出生年月  | 首次任教  | 主要任教会   | 最高學歷   | 登記資格別   | 身分別   |
| YEAR | SCODE | SEX | BIRTH | FIRST | CATEGOR | BKGRND | QUALIFY | SORTS |
| 112  | 11601 | М   | 7001  | 9208  | 15      | 3      | 1       | 2E    |

A:學年度(3碼)B:學校代號(6碼)C:性別(1碼)M=男,F=女 D:出生年月(4碼)YYMM,如67年3月為6703E:首次任教年月(5碼)YYYMM,如92年8月為 09208,如 102 年 8 月為 10208 F:主要任教領域(國小)(2 碼) 10=包班之級任老師,11=國語文, 15=英語,40=數學,75=特殊教育,17=本土語言,20=健康與體育,30=社會,50=藝術與人文, 60=自然與生活科技,65=生活課程,70=綜合活動,80=其他科目,90=專任輔導教師,00=無 主要任教領域(國中)(2碼)11=國語文,15=英語,40=數學,75=特殊教育,90=專任輔導教師, 91=健康教育,92=體育,93=歷史,94=地理,95=公民,96=美術,97=音樂,98=表演藝術,99=生 物,9A=理化,9B=地科,9C=電腦,9D=生活科技,9E=家政,9F=童軍,9G=輔導,80=其他科目, 00=無G:最高學歷(1碼)1=博士,2=碩士,9=學士,10=專科,8=其他 H:登記資格別(1碼)1=專任合格教師,6=長期代理教師(代理教師係指代理3個月以上者),5=其他 I:身分別(2碼),10=一般,21=阿美族,22=泰雅族,23=排灣族,24=布農族,25=卑南族, 26=鄒族·27=魯凱族·28=賽夏族·29=雅美族(達悟族)·2A=邵族·2B=噶瑪蘭族·2C=太魯閣族· 2D=撒奇萊雅族, 2E=賽德克族,2F=拉阿魯哇族,2G=卡那卡那富族,20=尚未申報族籍

### 學校端填報 轉檔後填表

| 國民小學: 學生裸視視力               |   |                                  |      |                                                                                                    |                                                                                                    |  |  |  |  |  |
|----------------------------|---|----------------------------------|------|----------------------------------------------------------------------------------------------------|----------------------------------------------------------------------------------------------------|--|--|--|--|--|
| 學校代號                       |   |                                  |      |                                                                                                    |                                                                                                    |  |  |  |  |  |
| 014601                     |   | 甲華氏圏 113 学 千                     |      |                                                                                                    |                                                                                                    |  |  |  |  |  |
|                            |   | 總計 視力正常人數(兩眼均0.9以上) 視力不良人數(一或兩眼未 |      | 視力不良人數(一或兩眼未達0.9)                                                                                                    | 視力不良率(%)                                                                                                    |  |  |  |  |  |
|                            | 計 | 2390                             | 1267 | 1123                                                                                                    | 46.99                                                                                                    |  |  |  |  |  |
| 總計                         | 男 | 1260                             | 683  | 577                                                                                                    | 45.79                                                                                                    |  |  |  |  |  |
|                            | 女 | 1130                             | 584  | 546                                                                                                    | 48.32                                                                                                    |  |  |  |  |  |
| 1年级                        | 男 | 257                              | 197  | 60                                                                                                    | 23.35                                                                                                    |  |  |  |  |  |
| <b>1</b> <del>−−</del> ikx | 女 | 225                              | 163  | 62                                                                                                    | 成兩眼未達0.9) 視力不良率(%)   1123 46.99   577 45.79   546 48.32   60 23.35   62 27.56   90 37.82   72 34.12   75 41.21   104 51.23   108 57.45   87 53.37 |  |  |  |  |  |
| 2年级                        | 男 | 238                              | 148  | 90                                                                                                    | 37.82                                                                                                    |  |  |  |  |  |
| 2 <b>11</b> iix            | 女 | 211                              | 139  | 視力不良人數(一或兩眼未達0.9)   1267 1123   683 577   584 546   197 60   163 62   148 90   139 72   107 75   99 104   80 87   80 126 | 34.12                                                                                                    |  |  |  |  |  |
| 3年级                        | 男 | 182                              | 107  | 75                                                                                                    | 41.21                                                                                                    |  |  |  |  |  |
|                            | 女 | 203                              | 99   | 104                                                                                                    | 51.23                                                                                                    |  |  |  |  |  |
| /在纽                        | 男 | 188                              | 80   | 108                                                                                                    | 57.45                                                                                                    |  |  |  |  |  |
| 7 <del>11</del> 78X        | 女 | 163                              | 76   | 87                                                                                                    | 53.37                                                                                                    |  |  |  |  |  |
| 5年3月                       | 男 | 206                              | 80   | 126                                                                                                    | 61.17                                                                                                    |  |  |  |  |  |
| J + ₩X                     | 女 | 170                              | 69   | 101                                                                                                    | 59.41                                                                                                    |  |  |  |  |  |
| 6年级                        | 男 | 189                              | 71   | 118                                                                                                    | 62.43                                                                                                    |  |  |  |  |  |
|                            | 女 | 158                              | 38   | 120                                                                                                    | 75.95                                                                                                    |  |  |  |  |  |

送審原因

附註:

(必填)填表人: 轉檔 (必填 諸填公務電話)聯絡電話:( ) 35 分機 (条統自行登錄)上次填表時間: 20191028

暫存

#### 學校端填報 轉檔後填表

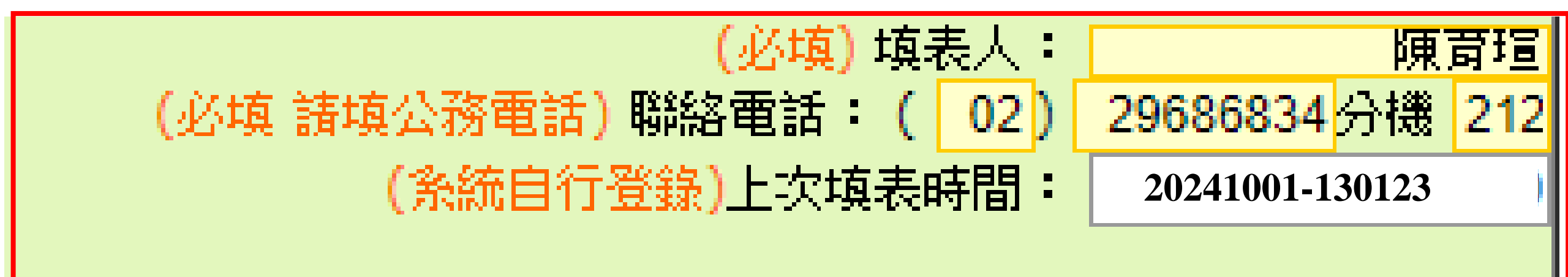

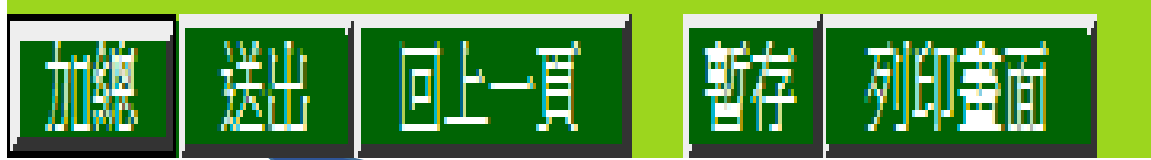

確定轉檔資料正確後並登錄填表人及聯絡電話後, 點選送出成功後,該表才算填報完成。

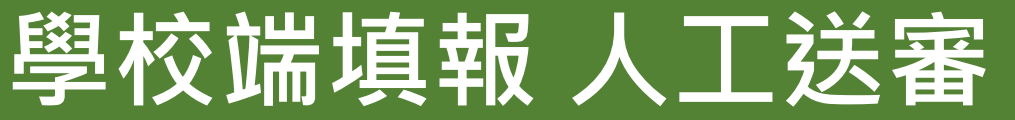

#### 您輸入的資料有誤,無法通過檢核

#### 重新檢查所輸入的資料並做修正

◉ 已確認資料正確但無法通過系統檢核,提交人工審核(需1~2工作天),審核結果以EMail通知

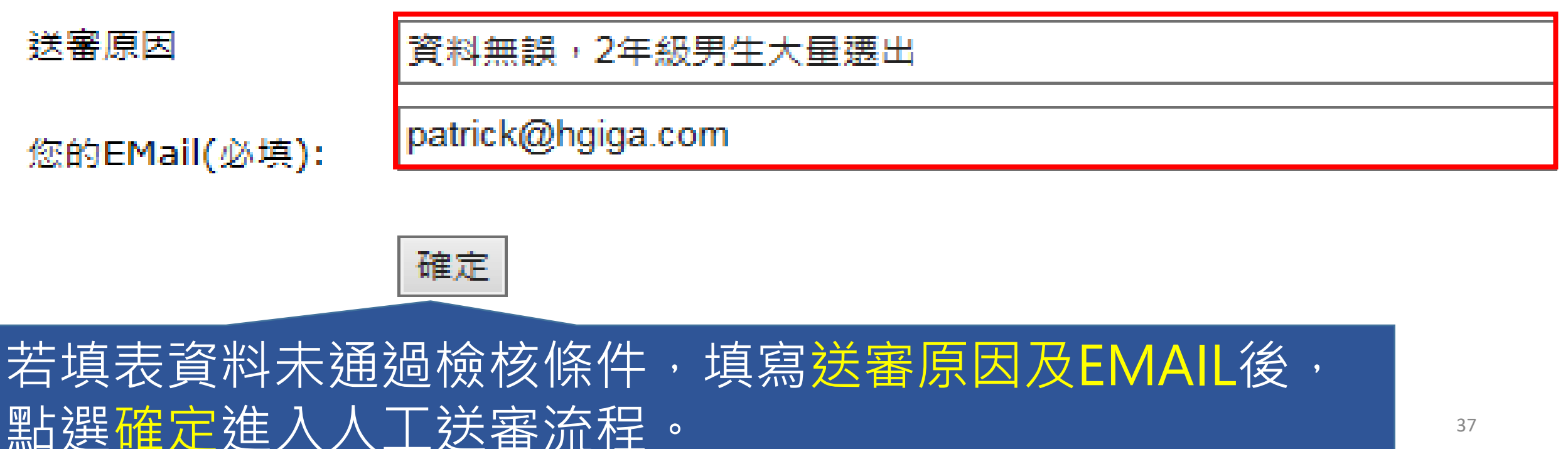

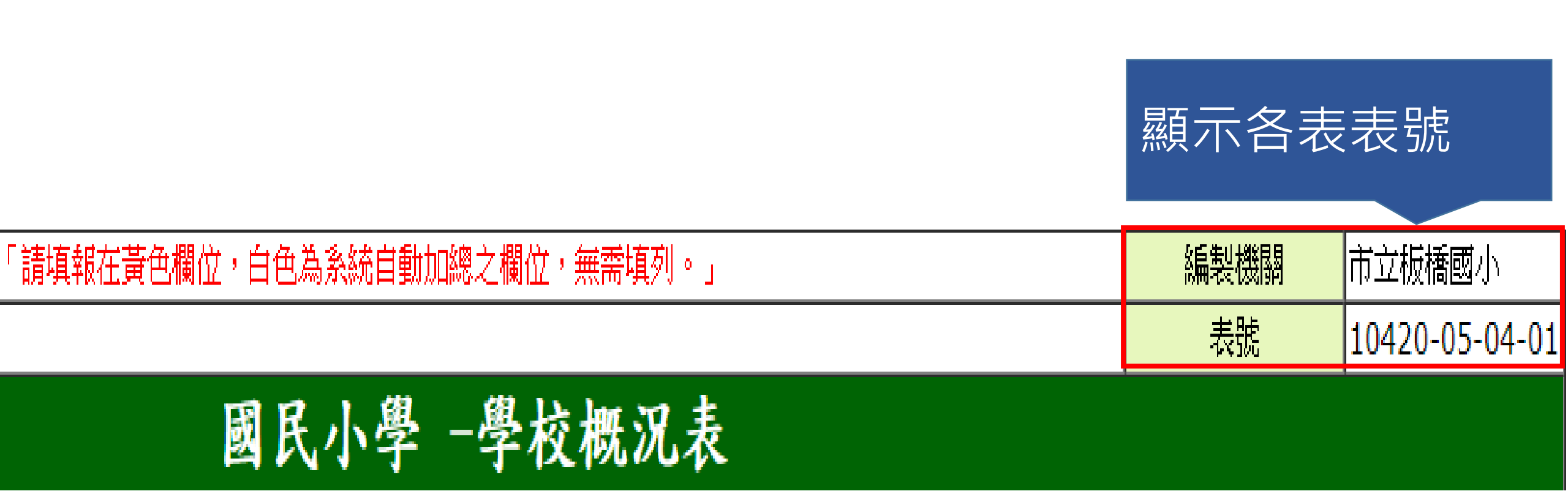

| 在學學生年齡。               | 分組 | 總計                                        | 未滿6歲                                  | <b>6</b> 歲         | 7歲                 | 8歲                 | 9歲                 |  |  |
|-----------------------|----|-------------------------------------------|---------------------------------------|--------------------|--------------------|--------------------|--------------------|--|--|
|                       |    |                                           | 98年9月2日以後<br>出生                       | 97年9月2日-12月<br>31日 | 96年9月2日-12月<br>31日 | 95年9月2日-12月<br>31日 | 94年9月2日-12月<br>31日 |  |  |
|                       |    |                                           |                                       | 98年1月1日-9月1<br>日   | 97年1月1日-9月1<br>日   | 96年1月1日-9月1<br>日   | 95年1月1日-9月1<br>日   |  |  |
|                       | 計  |                                           |                                       |                    |                    |                    |                    |  |  |
| 總計                    | 男  |                                           |                                       |                    |                    |                    |                    |  |  |
|                       | 女  |                                           |                                       |                    |                    |                    |                    |  |  |
| 1年43                  | 男  |                                           |                                       | 0                  | 0                  | 0                  | 0                  |  |  |
| 1-1-18X               | 女  | 日本 単本 単本 単本 単本 単本 単本 単本 単本 単本 単本 単本 単本 単本 | 故字欄位者                                 | 吉底色為自              | 自色,表表              | <b>云該欄位</b>        | 0                  |  |  |
| つ年級                   | 男  |                                           | ————————————————————————————————————— |                    |                    |                    |                    |  |  |
| 2- <del>1-</del> 75%. | 女  |                                           |                                       |                    |                    |                    | 0                  |  |  |
| 2年8月                  | 男  |                                           | 0                                     | 0                  | 0                  | 0                  | 0                  |  |  |
| 2-1-12                | 女  |                                           | 0                                     | 0                  | 0                  | 0                  | 0                  |  |  |

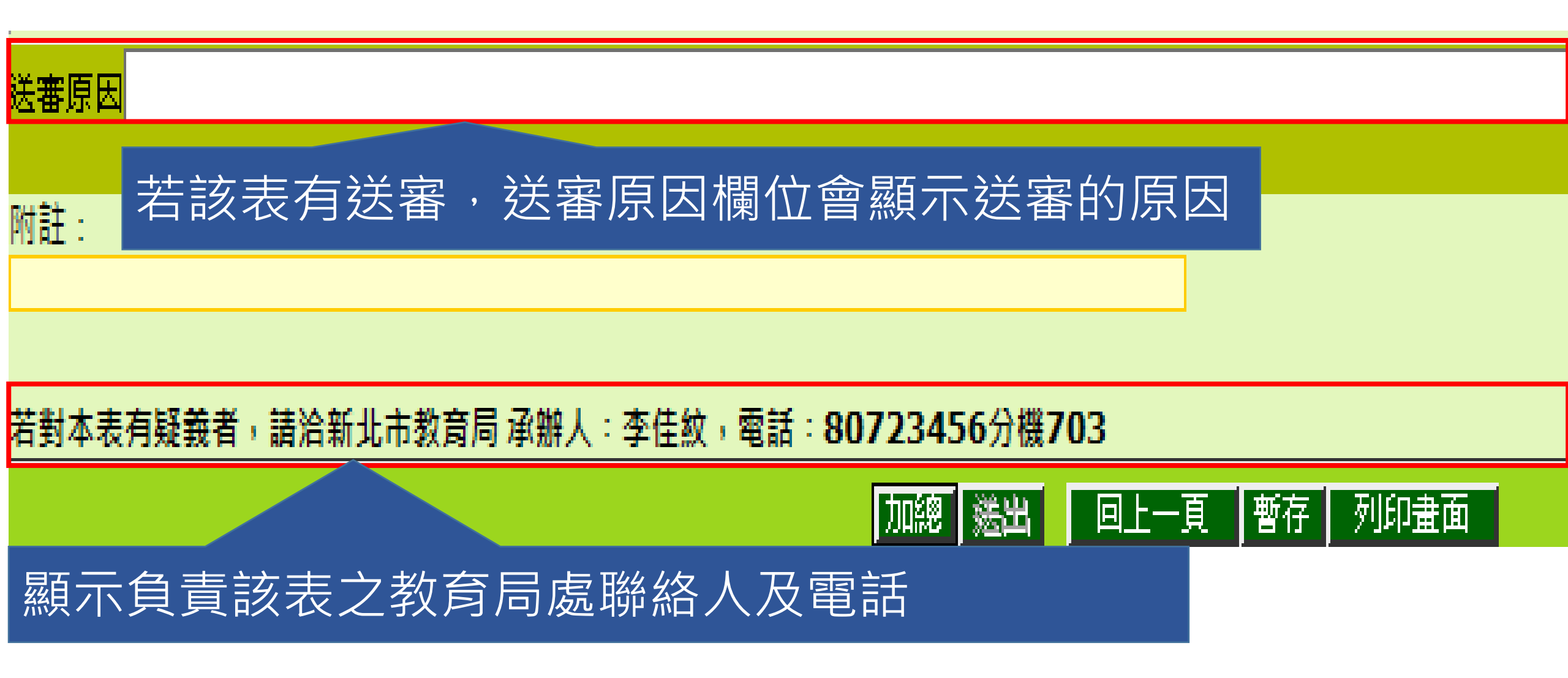

#### 若對本表有疑義者,諸洽新北市教育局 承辦人:李佳紋,電話:80723456分機703

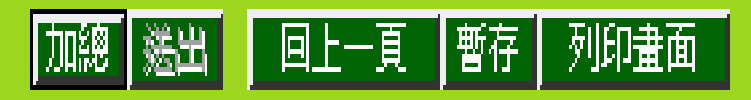

#### 填表說明:

- 2。學生數以9月30日有學籍之學生為準,包含「非學校型態實驗教育」、「安置於中途學校」學生。
- 3。若有分校、分班之學生,請併入本校統計。
- 4。國立科學工業園區高中、國立南科高級實驗中學之國小雙語部學生數,請併入國小部統計。
- 5。「非學校型態實驗教育」:個人:指為學生個人,在家庭或其他場所實施之實驗教育;團體:指為三人以上之學生,於共同時間及場所實施之實驗教育;機構:指 由非營利法人設立,以實驗課程為主要目的,在學校以外固定場所實施之實驗教育。「安置於中途學校」係指因違反兒童及少年性交易防制條例,目前安置於中途學校 〔包括地方政府設立之獨立式中途學校及內政部主管業務之合作式中途學校〕之學生。
- 6。若對本表有疑義者,請逕洽所屬直轄市、縣市政府教育局(處)。

#### 國小補校:

- 1。表一「學校概況表」填報完成本表才能送出。
- 2。學生數以9月30日有學籍之學生為準。
- 3。 若資料屬實無誤卻仍無法通過檢誤機制,請先將資料暫存,再申請人工審核。

## 填表說明區塊會說明該表欄 位的定義

### 跨校填報方式(請使用Edge新增工作階段)

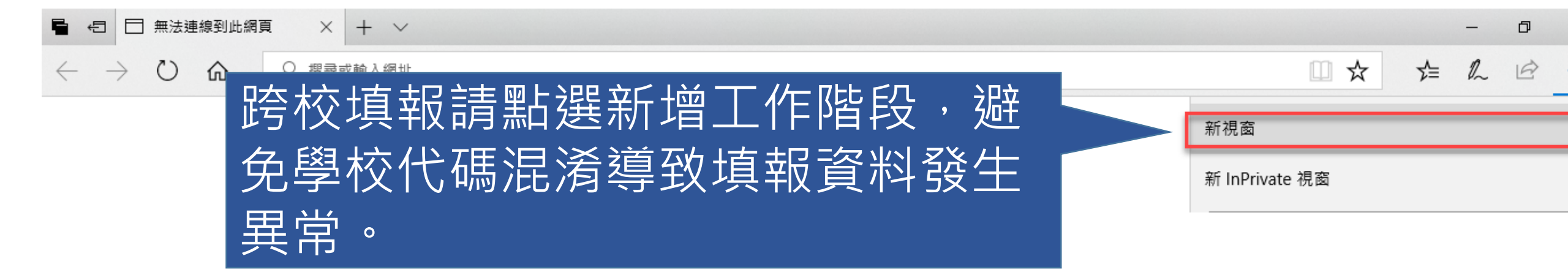

## 跨校填報方式(若使用Google Chrome, 請另開啟一個Chrome)

SchoolIndex

Iocalhost/Statistics/School/SchoolIndex.aspx

×

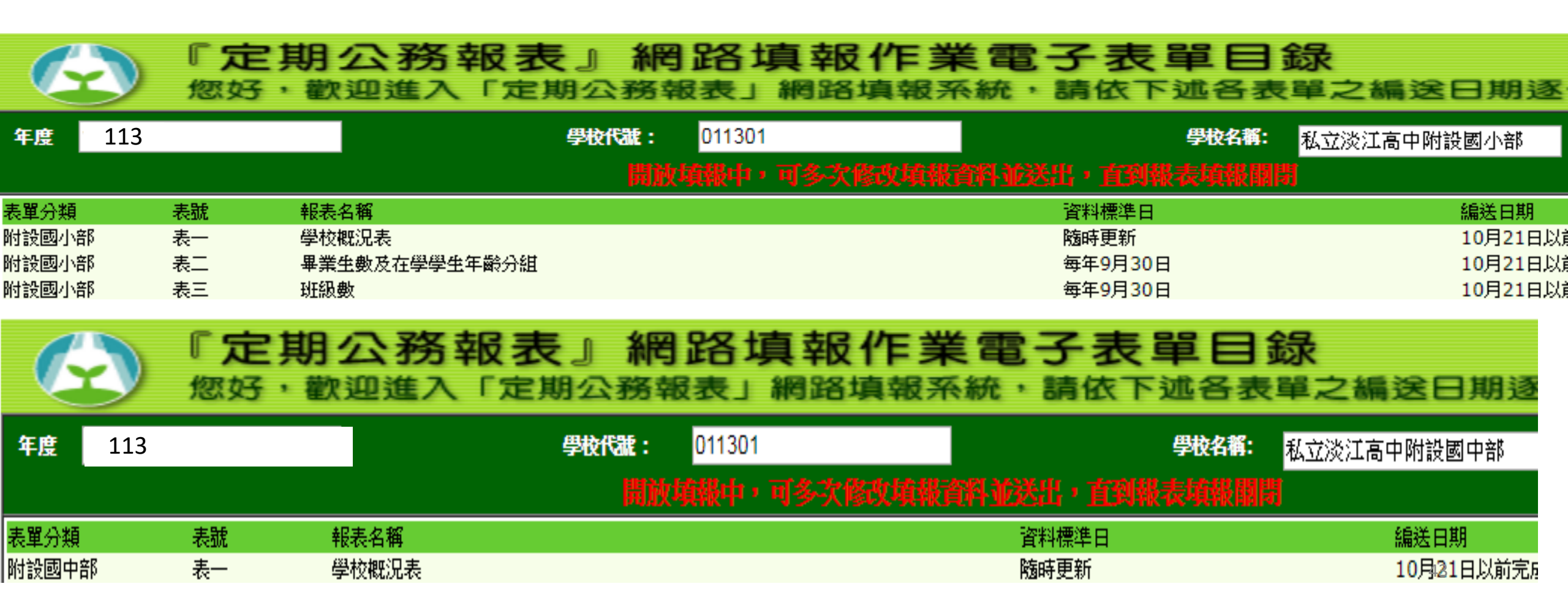

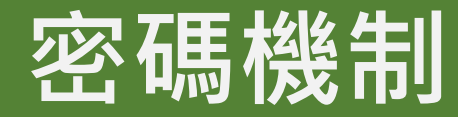

縣市端、學校端、其他單位端 1.密碼有效期限:每90天須更換通行密碼。 2. 使用者更換密碼時,至少不可以與前三次 使用過之密碼相同。 3.密碼登入錯誤3次鎖定15分鐘。 4. 强制密碼最短有效期為1天。